## **User Manual**

For

# Application for permission for Hiring/Purchasing of SNG/DSNG

**Broadcast Seva** 

**Ministry of Information and Broadcast** 

### Service 9 : Application for permission for hiring/Purchase of SNG/DSNG

User login into portal and provides User credentials:

#### Applicant Login:

1. Existing user will login in below screen:

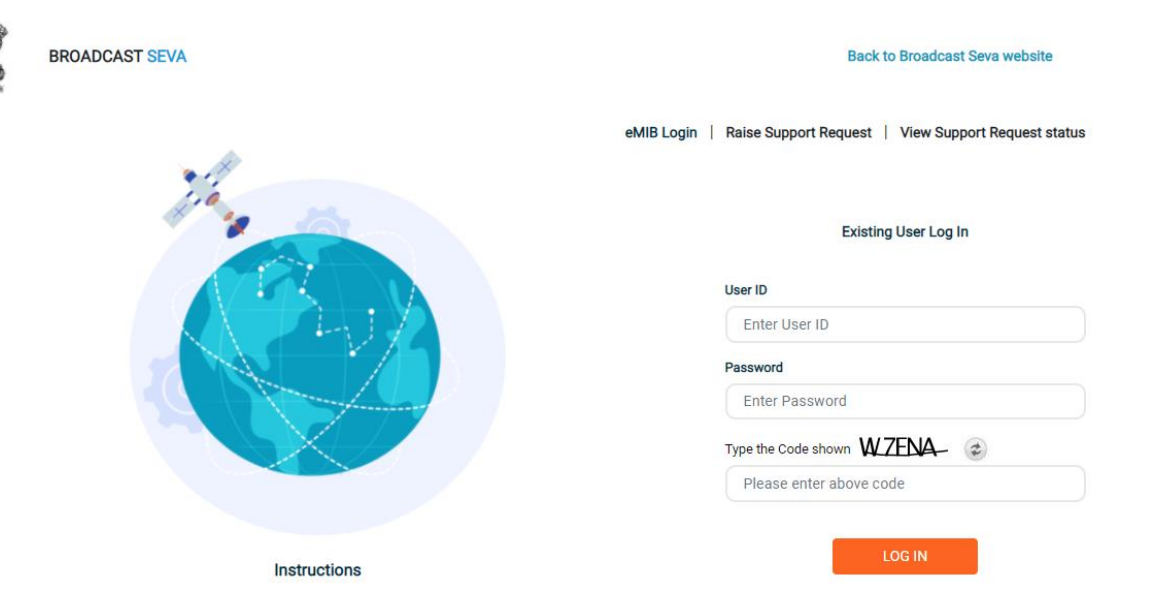

2. On logging in, with credentials- left corner denotes menu where user can find service: Application for permission for purchasing/hiring of SNG/DSNG.

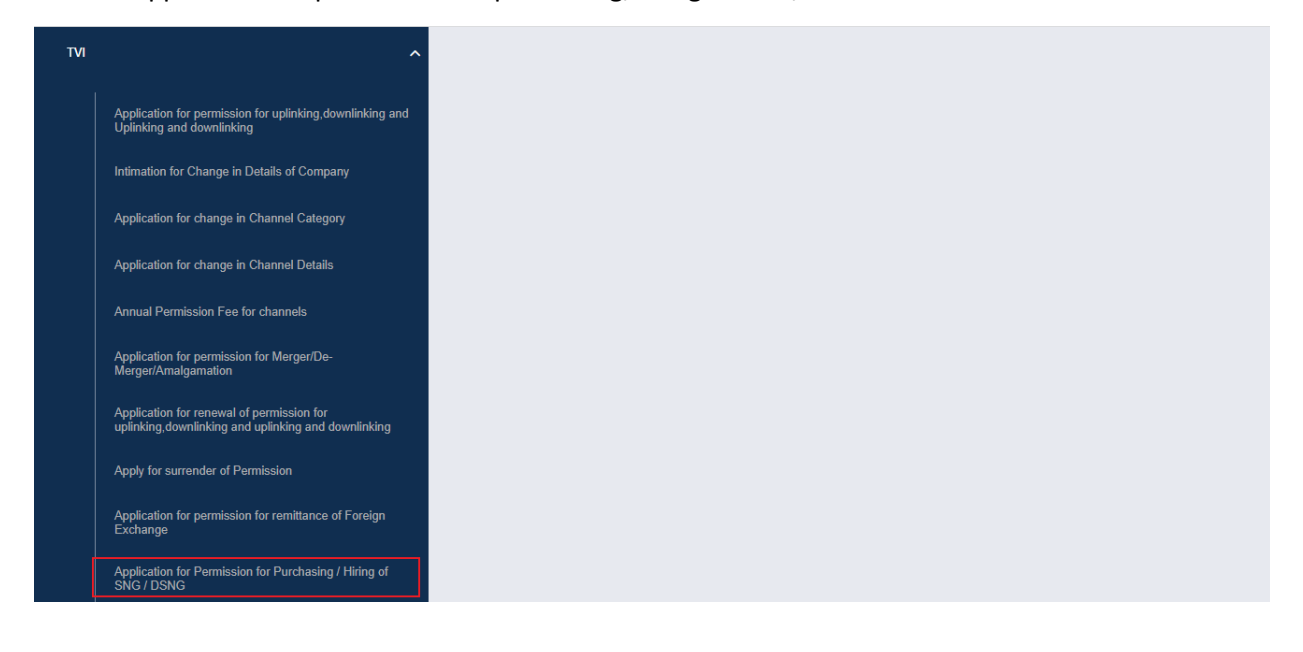

2 User Manual for Application for permission for hiring/Purchasing of SNG/DSNG

| a)                                                                     | Applicant can start t                                                                                                    | he process to apply to ge    | t permission for purchase     | / hire of SNG/DSNG :           |
|------------------------------------------------------------------------|----------------------------------------------------------------------------------------------------|------------------------------|-------------------------------|--------------------------------|
|                                                                        | BROADCAST<br>SEVA<br>Matter of Information and Residuaring<br>conversions or or Deux                                                                                                    |                              | (Veu R                        | ole)   View Profile   😫 Logout |
| e   Services<br>vices > TVI > .                                        | Application for Permission for Purcha                                                                                                    | asing / Hiring of SNG / DSNG |                               |                                |
| Applicati                                                              | ion for Permission for Purchasing                                                                                                    | g / Hiring of SNG / DSNG     |                               |                                |
|                                                                        |                                                                                                    |                              |                               | Search:                        |
| No                                                                     | Application Number                                                                                                    | Application Date             | Application Status            | Action 4                       |
|                                                                        |                                                                                                    |                              |                               |                                |
|                                                                        |                                                                                                    | No data available in tab     | le                            |                                |
|                                                                        |                                                                                                    | No data available in tab     | le Showing 0 to 0 of 0 entrie | 3                              |
| Start filling                                                          | new application Start partial                                                                                                    | No data available in tab     | ie                            | 5                              |
| Start filling                                                          | I new application Start partial                                                                                                    | No data available in tab     | e Showing 0 to 0 of 0 entrie  | 3                              |
| Start filling<br>a Owned by Ministry o<br>ad and Developed by          | g new application Start partial<br>of Information and Broadcasting, Government of India<br>"Tata Consultancy Services Ltd. and Managed by BECIL                                               | No data available in tab     | e Showing 0 to 0 of 0 entrie  | 5                              |
| Start filling<br>a Owned by Ministry of<br>ed and Developed by         | of Information and Broadcasting, Government of India<br>Tata Consultancy Services Ltd. and Managed by BECIL                                                                                   | No data available in tab     | ie Showing 0 to 0 of 0 entrie | 5                              |
| Start filling<br>a Owned by Ministry o<br>ed and Developed by<br>b)    | of Information and Broadcasting. Government of India<br>of Information and Broadcasting. Government of India<br>"Tata Consultancy Services Ltd. and Managed by BEOIL<br>Appplicant can view t | No data available in tab     | e Showing 0 to 0 of 0 entrie  | h is sent to MIB.              |
| Start filling<br>a Corried by Ministry of<br>ad and Developed by<br>b) | g new application Start partial<br>of Information and Broadcasting, Government of India<br>"Teta Consultancy Services Ltd. and Managed by BECIL<br>Appplicant can view t                      | No data available in tab     | e Showing 0 to 0 of 0 entrie  | h is sent to MIB.              |

| Application                                                 | on for                      | Permission for P                                                       | urchasing / Hiring of Sl         | NG / DSNG                  |   |    |                             |       |        |   |
|-------------------------------------------------------------|-----------------------------|------------------------------------------------------------------------|----------------------------------|----------------------------|---|----|-----------------------------|-------|--------|---|
|                                                             |                             |                                                                        |                                  |                            |   |    | Se                          | arch: |        |   |
| S. No.                                                      | -                           | Application Number                                                     | \$                               | Application Date           |   | \$ | Application Status          | ¢     | Action | 4 |
|                                                             |                             |                                                                        |                                  | No data available in table |   |    |                             |       |        | 0 |
|                                                             |                             |                                                                        |                                  | к                          | ¢ | >  | Showing 0 to 0 of 0 entries |       |        |   |
| Start filling                                               | new app                     | Dication                                                               | Start partial filled application |                            |   |    |                             |       |        |   |
| Website Owned by Ministry of<br>Designed and Developed by 1 | Information<br>Tata Consult | and Broadcasting, Government of I<br>ancy Services Ltd. and Managed by | ndia<br>BECIL                    |                            |   |    |                             |       |        |   |

c) Applicant can open partial filled save application and fill the application.

|                                 | BROADCAST<br>SEVA                                     |                                                                        |                                                        | iew Role)   View Profile   🙎 Logout |
|---------------------------------|-------------------------------------------------------|------------------------------------------------------------------------|--------------------------------------------------------|-------------------------------------|
| Reader on                       | GOVERNENT OF INDIA                                    |                                                                        |                                                        |                                     |
| me   Services<br>rvices > TVI > | Application for Permission for Purchas                | sing / Hiring of SNG / DSNG                                            |                                                        |                                     |
|                                 |                                                       | <u> </u>                                                               |                                                        |                                     |
| Applicat                        | tion for Permission for Purchasing                    | / Hiring of SNG / DSNG                                                 |                                                        |                                     |
| Applicat                        | tion for Permission for Purchasing                    | / Hiring of SNG / DSNG                                                 |                                                        |                                     |
| Applicat                        | tion for Permission for Purchasing                    | / Hiring of SNG / DSNG                                                 |                                                        | Search:                             |
| Applicat                        | tion for Permission for Purchasing Application Number | Hiring of SNG / DSNG     Application Date                              | Application Status                                     | Search: Action                      |
| Applicat                        | tion for Permission for Purchasing Application Number | Hiring of SNG / DSNG     Application Date     No data available in tal | Application Status                                     | Search:                             |
| Applicat                        | tion for Permission for Purchasing Application Number | Hiring of SNG / DSNG     Application Date     No data available in tal | Application Status  ble  K      Showing 0 to 0 of 0 er | Search: Action                      |

- 3. On clicking on- "Start filing new application" Button, user receives the application form to apply for permission for hiring/Purchasing of SNG/DSNG:
  - There are total 3 tabs.
  - The screen of SNG/DNG details tab is depend upon the selected value by the user from field 1.1 of Hire/Purchase Details.
  - At the end of each tab there is an option for 'Save and Next'. The save and next Button provides facility to save application form's data and move further into the application.
  - User can save and then continue filling application at a later date or time.
- 4. Sample application form: Tab 1: Hire/Purchase Details Tab

| ome   Services                                       |                                  |                            |                    |               |                                         |
|------------------------------------------------------|----------------------------------|----------------------------|--------------------|---------------|-----------------------------------------|
|                                                      |                                  |                            |                    |               |                                         |
| Hire/Purchase Details                                | SNG/DSNG Details                 | Authorised Contact         |                    |               |                                         |
|                                                      |                                  | 1 613011                   |                    |               |                                         |
|                                                      |                                  |                            |                    |               |                                         |
| 1 Hire/Purchase Detai                                | ile                              |                            |                    |               |                                         |
| T. FILE/FUICIASE Deta                                | 15                               |                            |                    |               |                                         |
|                                                      |                                  |                            |                    |               |                                         |
| 1.1 Application for Dom                              | election to use SNC / DSNC throw | h *                        |                    |               |                                         |
| Purchase of SNG                                      | DSNG by Teleport O Purchase      | of SNG/DSNG by Broadcaster | Hiring of SNG/DSNG |               |                                         |
|                                                      |                                  | ,                          | ,                  |               |                                         |
|                                                      |                                  |                            |                    |               |                                         |
|                                                      |                                  |                            |                    |               |                                         |
|                                                      |                                  |                            |                    |               | (* marked fields are MANDATORY to fill) |
|                                                      |                                  |                            |                    |               |                                         |
|                                                      |                                  |                            | ave & Next         |               |                                         |
| ite Owned by Ministry of Information and Broadcastin | ng, Government of India          |                            |                    |               |                                         |
|                                                      |                                  |                            |                    |               |                                         |
|                                                      |                                  |                            |                    |               |                                         |
|                                                      |                                  |                            |                    |               |                                         |
|                                                      |                                  |                            | _                  |               |                                         |
|                                                      |                                  |                            | 4                  |               |                                         |
| er Manual for App                                    | plication for pe                 | rmission for hi            | ing/Purcha         | sing of SNG/E | DSNG                                    |

#### SNG/DSNG Details Tab

[In case of Purchase of SNG/DSNG by teleport value]

| Burobasa of SNC/F                                                                                                    | SNC by toloport                                                                                                    |                                                     |                                                                                              |   |
|----------------------------------------------------------------------------------------------------|----------------------------------------------------------------------------------------------------|-----------------------------------------------------|----------------------------------------------------------------------------------------------|---|
| Purchase of SING/L                                                                                                    | Sing by telepon                                                                                                    |                                                     |                                                                                              |   |
| 1.1 Enter the total num                                                                                                    | har of SNG/DSNG Vans to be P                                                                                                    | urchaeod *                                          | 1.2 Name of Tologost parmitted by Mio Information & Broadcasting *                           |   |
| 1.1 Enter the total                                                                                                    | number of SNG/DSNG Vans                                                                                                    | to be Purchased.                                    | Select Option                                                                                | • |
|                                                                                                    |                                                                                                    |                                                     |                                                                                              |   |
| 1.3 Validity of permissie<br>From date                                                                                                    | on of Teleport *<br>To date                                                                                                    |                                                     |                                                                                              |   |
| From date                                                                                                    | To date                                                                                                    | e 📇                                                 |                                                                                              |   |
| 1.4 STV No. *                                                                                                    |                                                                                                    |                                                     |                                                                                              |   |
| 1.4 STV No.                                                                                                    |                                                                                                    |                                                     |                                                                                              |   |
|                                                                                                    |                                                                                                    |                                                     |                                                                                              |   |
|                                                                                                    | Add                                                                                                    |                                                     | Reset                                                                                        |   |
|                                                                                                    |                                                                                                    |                                                     |                                                                                              |   |
| TV No                                                                                                    |                                                                                                    |                                                     | Action                                                                                       |   |
| TV No.<br>1.5 Upload copies of pe<br>Choose File No I<br>Upload copies of pe<br>(Max Size:40 MB   A                                                                                                    | rmission(s) in respect of permitt<br>File Uploaded<br>rmission(s) in respect of permitt<br>Nlowed Type:pdf   Max Files:1 )                                                                                                    | ed Teleport by Ministry<br>ad Teleport by Ministry* | Action                                                                                       |   |
| STV No.<br>1.5 Upload copies of pe<br>Choose File No<br>Upload copies of pe<br>(Max Size:40 MB   4<br>DSNG Details                                                                                                    | rmission(s) in respect of permitt<br>File Uploaded<br>rmission(s) in respect of permitt<br>Nlowed Type.pdf   Max Files.1 )                                                                                                    | ed Teleport by Ministry<br>ad Teleport by Ministry* | Action                                                                                       |   |
| TV No.<br>1.5 Upload copies of pe<br>Choose File No I<br>Upload copies of pe<br>(Max Size 40 MB   A<br>DSNG Details<br>2.1 Antenna size (in me                                                                                                    | rmission(s) in respect of permitt<br>File Uploaded<br>rmission(s) in respect of permitte<br>Allowed Type:pdf   Max Files: 1 )                                                                                                    | ed Teleport by Ministry<br>ed Teleport by Ministry* | Action<br>2 2 Type of Band *                                                                 |   |
| TV No.<br>1.5 Upload copies of pe<br>Choose File No I<br>Upload copies of pe<br>(Max Size:40 MB   #<br>DSNG Details<br>2.1 Antenna size (in me<br>2.1 Antenna size (in me                                                                                                    | rmission(s) in respect of permitt<br>File Uploaded<br>rmission(s) in respect of permitt<br>Nlowed Type.pdf   Max Files: 1 )<br>klowed Type.pdf   Max Files: 1 )                                                                                                    | ed Teleport by Ministry<br>ad Teleport by Ministry* | Action 22 Type of Band *Select Option                                                        |   |
| TV No.<br>1.5 Upload copies of pe<br>Choose File No I<br>Upload copies of pe<br>(Max Size:40 MB   A<br>DSNG Details<br>2.1 Antenna size (in me<br>2.1 Antenna size (in me<br>2.3 Purpose of Purchas                                                                                                    | rmission(s) in respect of permitt<br>File Uploaded<br>rmission(s) in respect of permitt<br>Allowed Type:pdf   Max Files: 1 )<br>uncertainty of the second second | ed Teleport by Ministry<br>ed Teleport by Ministry* | Action  2.2 Type of Band * Select Option  2.4 Whether the Satellite is Indian? *             | • |
| 1.5 Upload copies of pe         Choose File       No f         Upload copies of pe         (Max Size:40 MB   #         DSNG Details         2.1 Antenna size (in me         2.1 Antenna size (ir me         2.1 Antenna size (ir me         2.1 Antenna size (ir me         2.3 Purpose of Purchas                              | rmission(s) in respect of permitt<br>File Uploaded<br>rmission(s) in respect of permitte<br>Vlowed Type.pdf   Max Files:1 )<br>ters) *<br>• meters)<br>e. *<br>chase.                                                                                                    | ed Teleport by Ministry ed Teleport by Ministry*    | Action  2.2 Type of Band * Select Option  2.4 Whether the Satellite is Indian? *  O YES O NO | • |
| 1.5 Upload copies of pe         Choose File       No         Upload copies of pe         (Max Size:40 MB   #         DSNG Details         2.1 Antenna size (in me         2.1 Antenna size (in z.3 Purpose of Purchas)         2.3 Purpose of Purchas                                                                           | rmission(s) in respect of permitt<br>File Uploaded<br>mission(s) in respect of permitt<br>Nlowed Type.pdf   Max Files: 1 )<br>ters) *<br>ters) *<br>e. *<br>chase.                                                                                                    | ed Teleport by Ministry ad Teleport by Ministry*    | Action 2 2 Type of Band *Select Option 2 4 Whether the Satellite is Indian? * O YES O NO     | • |
| TV No.<br>1.5 Upload copies of per<br>Choose File No I<br>Upload copies of per<br>(Max Size 40 MB   A<br>DSNG Details<br>2.1 Antenna size (in me<br>2.1 Antenna size (in me<br>2.3 Purpose of Purchas<br>2.3 Purpose of Purchas                                                                                                 | rmission(s) in respect of permitt<br>File Uploaded<br>rmission(s) in respect of permitt<br>Allowed Type:pdf   Max Files: 1 )<br>ters) *<br>meters)<br>e. *<br>chase.                                                                                                    | ed Teleport by Ministry ed Teleport by Ministry*    | Action 2 2 Type of Band * Select Option 2.4 Whether the Satellite is Indian?*  YES O NO      | • |
| TV No.  1.5 Upload copies of per Choose File No I Upload copies of per (Max Size 40 MB   4  DSNG Details  2.1 Antenna size (in me 2.1 Antenna size (ir me 2.3 Purpose of Purchas 2.3 Purpose of Purchas                                                                                                    | rmission(s) in respect of permitt<br>File Uploaded<br>rmission(s) in respect of permitte<br>Vlowed Type:pdf   Max Files: 1 )<br>ters) *<br>i meters)<br>e. *<br>chase.                                                                                                    | ed Teleport by Ministry ed Teleport by Ministry*    | Action 22 Type of Band *Select Option 24 Whether the Satellite is Indian? * O YES O NO       | • |
| 1.5 Upload copies of pe         Choose File       No         Upload copies of pe         (Max Size:40 MB   #         DSNG Details         2.1 Antenna size (in me         2.1 Antenna size (in me         2.1 Antenna size (in me         2.1 Antenna size (in me         2.3 Purpose of Purchas         2.3 Purpose of Purchas | rmission(s) in respect of permitt<br>File Uploaded<br>mission(s) in respect of permitte<br>Vlowed Type.pdf   Max Files: 1 )<br>ters) *<br>meters)<br>e. *<br>chase.                                                                                                    | ed Teleport by Ministry ad Teleport by Ministry*    | Action 2.2 Type of Band *Select Option 2.4 Whether the Satellite is Indian? * O YES O NO     |   |
| 1.5 Upload copies of pe         Choose File       No         Upload copies of pe         (Max Size:40 MB   /         DSNG Details         2.1 Antenna size (in me         2.1 Antenna size (ir         2.3 Purpose of Purchas         2.3 Purpose of Purchas                                                                    | rmission(s) in respect of permitt<br>File Uploaded<br>rmission(s) in respect of permitt<br>Allowed Type:pdf   Max Files: 1 )<br>ters) *<br>r meters)<br>e. *<br>chase.                                                                                                    | ed Teleport by Ministry ed Teleport by Ministry*    | Action 2 2 Type of Band * Select Option 2.4 Whether the Satellite is Indian?*  YES O NO      | • |
| 1.5 Upload copies of period         Choose File       No I         Upload copies of period         (Max Size 40 MB   /                                                                                                    | rmission(s) in respect of permitt<br>File Uploaded<br>rmission(s) in respect of permitte<br>Vlowed Type:pdf   Max Files: 1 )<br>ters) *<br>i meters)<br>e. *<br>chase.                                                                                                    | ed Teleport by Ministry ed Teleport by Ministry*    | Action 22 Type of Band *Select Option 24 Whether the Satellite is Indian?* O YES O NO        |   |

| 2.5 Orbital Location of the Satellite *                                                                                                    | 2.6 Name of satellite service provider *                                                                                    |
|----------------------------------------------------------------------------------------------------|----------------------------------------------------------------------------------------------------|
| 2.5 Orbital Location of the Satellite                                                                                                    | 2.6 Name of satellite service provider                                                                                      |
| 2.7 Conv of Agreement with Satellite Service provider for DSNG Van                                                                                       | 2.8 Frequency Allocation letter from Dept. of Space for the bandwidth                                                       |
|                                                                                                    |                                                                                                    |
| Copy of Agreement with Satellite Service provider for DSNG Van*                                                                                          | Frequency Allocation letter from Dept. of Space for the bandwidth*                                                          |
| ( Max Size:40 MB   Allowed Type:pdf   Max Files:1 )                                                                                                    | ( Max Size:40 MB   Allowed Type:pdf   Max Files:1 )                                                                         |
|                                                                                                    |                                                                                                    |
| Transponder Details                                                                                                    |                                                                                                    |
|                                                                                                    |                                                                                                    |
| 3.1 Number of Transponders *                                                                                                    | 3.2 Transponder Capacity                                                                                                    |
| 3.1 Number of Transponders                                                                                                    | 3.2 Transponder Capacity                                                                                                    |
|                                                                                                    |                                                                                                    |
| Other Details                                                                                                    |                                                                                                    |
|                                                                                                    |                                                                                                    |
| 4.1 Name of the Company from which DSNG/Equipment to be purchased *                                                                                      | 4.2 Any other details of SNG/DSNG *                                                                                         |
| 4.1 Name of the Company from which DSNG/Equipment to be purchase                                                                                         | 4.2 Any other details of SNG/DSNG                                                                                           |
| 4.3 Parking location of DSNG VAN *                                                                                                    | 4.4 Invoice from the company from which DSNG/Equipments to be purchased                                                     |
| 4.3 Parking location of DSNG VAN                                                                                                    | Choose File No File Uploaded                                                                                                |
|                                                                                                    | Invoice from the company from which DSNG/Equipments to be purchased*<br>( Max Size:40 MB   Allowed Type:pdf   Max Files:1 ) |
| 4.5 Scanned copy of Notarized Affidavit/Undertaking                                                                                                    |                                                                                                    |
| Choose File No File Uploaded                                                                                                    | Download Proforma Download PDF                                                                                              |
| Scanned copy of Notarized Affidavit/Undertaking*                                                                                                    |                                                                                                    |
| (Max Size:40 MB   Allowed Type:pdf   Max Files:1 )                                                                                                    |                                                                                                    |
| Note: Please download proforma of affidavit. Please notarized it. After notarizing, signed it, upload scanned copy, and also send it through speed Post. |                                                                                                    |
|                                                                                                    | (* marked fields are MANDATORY to fill                                                                                      |
| Previous                                                                                                    | Save & Next                                                                                                    |
| d by Ministry of Information and Broadcasting. Government of India                                                                                       |                                                                                                    |
| Developed by Tata Consultancy Services Ltd. and Managed by BECIL                                                                                         |                                                                                                    |
|                                                                                                    |                                                                                                    |
|                                                                                                    |                                                                                                    |
|                                                                                                    |                                                                                                    |
| DSNG Details Tab                                                                                                    |                                                                                                    |
| ase of Purchase of SNG/DSNG by Broadcaster                                                                                                    | ]                                                                                                    |
|                                                                                                    |                                                                                                    |
|                                                                                                    |                                                                                                    |
|                                                                                                    |                                                                                                    |
|                                                                                                    |                                                                                                    |

User Manual for Application for permission for hiring/Purchasing of SNG/DSNG

| Services                                                                                                    |                                 |                              |                      |                                                        |                    |         |        |       |
|----------------------------------------------------------------------------------------------------|---------------------------------|------------------------------|----------------------|--------------------------------------------------------|--------------------|---------|--------|-------|
| Hire/Purchase Details                                                                                             | SNG/DSNG Details                | Authorised Contact<br>Person |                      |                                                        |                    |         |        |       |
|                                                                                                    |                                 |                              |                      |                                                        |                    |         |        |       |
| imer:- Companies holding perm                                                                                     | ission for at least 1 New       | rs Channel, are only eligi   | ble for this app     | lication.                                              |                    |         |        |       |
| 1. Purchase of SNG/DSI                                                                                            | NG by Broadcaster               |                              |                      |                                                        |                    |         |        |       |
|                                                                                                    |                                 |                              |                      |                                                        |                    |         |        |       |
| 1.1 Enter the total number                                                                                        | ber of SNG/DSNG Vans to be Pure | chased *<br>o be Purchased   |                      |                                                        |                    |         |        |       |
|                                                                                                    |                                 |                              |                      |                                                        |                    |         |        |       |
| 1.2 Nours & Criment Aff                                                                                           |                                 | itted by M/e Inform          | tion <sup>e</sup> Dr | deacting                                               |                    |         |        |       |
| 1.2. News & Current Ana                                                                                           | iir Channei(s) perm             | itted by M/o Informa         | tion & Broa          | lacasung                                               |                    |         |        |       |
|                                                                                                    |                                 |                              |                      |                                                        |                    |         |        |       |
| 1.2.1. Name of News & Curre<br>Broadcasting *                                                                     | ent Affair Channel(s) permitteo | d by M/o Information &       |                      | 1.2.2. Validity of permission<br>From date             | of channel *       | To date |        |       |
| Select Option                                                                                                    |                                 | ~                            |                      | From data                                              | ( <del>1</del> -1) | To date |        | (=-)  |
|                                                                                                    |                                 |                              |                      | From date                                              |                    |         |        |       |
|                                                                                                    | Add                             |                              |                      | From date                                              | Res                | set     |        |       |
|                                                                                                    | Add                             |                              |                      | From Gate                                              | Res                | set     |        |       |
| News & Current Affair Channel(s                                                                                   | Add                             |                              |                      | From date                                              | Res                | set     | Action |       |
| News & Current Affair Channel(s                                                                                   | Add                             |                              |                      | From date                                              | To d               | set     | Action |       |
| News & Current Affair Channel(s                                                                                   | Add                             |                              |                      | From date                                              | To d               | late    | Action |       |
| News & Current Affair Channel(s<br>2. DSNG Details                                                                | Add                             |                              |                      | From date                                              | To d               | late    | Action |       |
| News & Current Affair Channel(s<br>2. DSNG Details<br>2.1 Antenna size (in meters)                                | Add                             |                              |                      | From date                                              | To d               | set     | Action |       |
| News & Current Affair Channel(<br>2. DSNG Details<br>2.1 Antenna size (in meters)<br>2.1 Antenna size (in met     | Add                             |                              |                      | From date  2.2 Type of Band * Select Option            | To d               | set     | Action |       |
| News & Current Affair Channel(s<br>2. DSNG Details<br>2.1 Antenna size (in meters)<br>2.1 Antenna size (in met    | Add<br>)<br>ers)                |                              |                      | From date  From date  2.2 Type of Band * Select Option | To d               | set     | Action | · · · |
| News & Current Affair Channel(s<br>2. DSNG Details<br>2.1 Antenna size (în meters)<br>2.1 Antenna size (în met    | Add<br>)<br>ers)                |                              |                      | From date From date 2.2 Type of Band *Select Option    |                    | late    | Action | ·     |
| News & Current Affair Channel(s<br>2. DSNG Details<br>2.1 Antenna size (in meters)<br>2.1 Antenna size (in met    | Add                             |                              |                      | From date From date 2.2 Type of Band *Select Option    | To d               | ket     | Action |       |
| News & Current Atfair Channel(s<br>2. DSNG Details<br>2.1 Antenna size (in meters)<br>2.1 Antenna size (in met    | Add                             |                              |                      | From date  From date  2.2 Type of Band * Select Option |                    | kate    | Action |       |
| News & Current Affair Channel(s<br>2. DSNG Details<br>2.1 Antenna size (in meters)<br>2.1 Antenna size (in met    | Add<br>)<br>ers)                |                              |                      | From date  From date  2.2 Type of Band * Select Option |                    | set     | Action |       |
| News & Current Affair Channel(s<br>2. DSNG Details<br>2.1 Antenna size (in meters)<br>2.1 Antenna size (in met    | Add                             |                              |                      | From date  From date  2.2 Type of Band * Select Option |                    | late    | Action |       |
| News & Current Affair Channel(<br>2. DSNG Details<br>2.1 Antenna size (in meters)<br>2.1 Antenna size (in meters) | Add                             |                              |                      | From date  From date  2.2 Type of Band * Select Option |                    | kate    | Action |       |

| 2.3 Purpose of Purchase. *                                                              | 2.4 Whether the Satellite is Indian? *                                                               |
|-----------------------------------------------------------------------------------------|----------------------------------------------------------------------------------------------------|
| 2.3 Purpose of Purchase.                                                                | ○ YES ○ NO                                                                                           |
| 2.5 Orbital Location of the Satellite *                                                 | 2.6 Name of satellite service provider *                                                             |
| 2.5 Orbital Location of the Satellite                                                   | 2.6 Name of satellite service provider                                                               |
| 1.7 Cany of Agreement with Patellite Service provider for DSNC Ven                      | 2.9 Examples Allocation latter from Dant of Cases for the bandwidth                                  |
|                                                                                         |                                                                                                    |
| Choose File Vploaded<br>Copy of Agreement with Satellite Service provider for DSNG Van* | Choose File Violated<br>Frequency Allocation letter from Dept. of Space for the bandwidth"           |
| (Max Size:40 MB   Allowed Type:pdf   Max Files:1 )                                      | ( Max Size:40 MB   Allowed Type:pdf   Max Files:1 )                                                  |
|                                                                                         |                                                                                                    |
|                                                                                         |                                                                                                    |
| ransponder Details                                                                      |                                                                                                    |
|                                                                                         |                                                                                                    |
| 3.1 Number of Transponders *                                                            | 3.2 Transponder Capacity                                                                             |
| 3.1 Number of Transponders                                                              | 3.2 Transponder Capacity                                                                             |
|                                                                                         |                                                                                                    |
| ither Details                                                                           |                                                                                                    |
| 4.1 Name of the Company from which DSNG/Equipment to be purchased *                     | 4.2 Any other details of SNG/DSNG *                                                                  |
| 4.1 Name of the Company from which DSNG/Equipment to be purchase                        | 4.2 Any other details of SNG/DSNG                                                                    |
| 4.2 Derking location of DSNC VAN *                                                      | 4.4 Juvice from the company from which DENC/Equipments to be surphered                               |
| 4.3 Parking location of DSNG VAN                                                        | 4.4 Invoice from the company from which DSNG/Equipments to be purchased                              |
|                                                                                         | Choose File No File Uploaded<br>Invoice from the company from which DSNG/Equipments to be purchased* |
|                                                                                         | ( Max Size:40 MB   Allowed Type:pdf   Max Files:1 )                                                  |
|                                                                                         |                                                                                                    |
| 4.5 Scanned copy of Notarized Affidavit/Undertaking                                     |                                                                                                    |
| Choose File No File Uploaded                                                            | Download Proforma Download PDF                                                                       |
| Scanned copy of Notarized Affidavit/Undertaking*                                        |                                                                                                    |
| (max size to mb ) Allowed Type par (max tiles til)                                      |                                                                                                    |
| Note: Please download proforma of affidavit. Please notarized it. After                 |                                                                                                    |
| notarizing, signed it, upload scanned copy, and also send it through<br>speed Post.     |                                                                                                    |
|                                                                                         |                                                                                                    |
|                                                                                         | (* marked fields are MANDATORY to fili)                                                              |
| Denteur                                                                                 | Cause & Aland                                                                                        |
| Previous                                                                                | Save & Next                                                                                          |
| Ministry of Information and Broadcasting. Government of India                           |                                                                                                    |
| opeu oy lata donaulandy derivos Liu, and manageu oy book.                               |                                                                                                    |
|                                                                                         |                                                                                                    |
|                                                                                         |                                                                                                    |
|                                                                                         |                                                                                                    |
| se of hiring of SNG/DSNG]                                                               |                                                                                                    |
|                                                                                         |                                                                                                    |
|                                                                                         |                                                                                                    |

| Services                                                                                                    |                                                                                                    |
|----------------------------------------------------------------------------------------------------|----------------------------------------------------------------------------------------------------|
| Hire/Purchase Details SNG/DSNG Details Authorised Contact Person                                                                                                    |                                                                                                    |
| Disclaimer Companies holding permission for at least 1 News Channel, are only                                                                                                    | ly eligible for this application.                                                                                                    |
| 1. SNG / DSNG Details                                                                                                    |                                                                                                    |
|                                                                                                    |                                                                                                    |
| 1.1 Name of the Company from which SNG / DSNG to be hired. *                                                                                                    |                                                                                                    |
| 1.1 Name of the Company from which SNG / DSNG to be hired.                                                                                                    |                                                                                                    |
|                                                                                                    |                                                                                                    |
|                                                                                                    |                                                                                                    |
|                                                                                                    |                                                                                                    |
| 1.2 Total Number of SNG/DSNG to be hired                                                                                                    |                                                                                                    |
| 1.2 Total Number of SNG/DSNG to be hired                                                                                                    |                                                                                                    |
| 1.2 Total Number of SNG/DSNG to be hired                                                                                                    | 1.2.2 WPC License number of DSNG *                                                                                                    |
| 1.2 Total Number of SNG/DSNG to be hired 1.1.1 Vehicle No. * 1.1.1 Vehicle No.                                                                                                    | 1.2.2 WPC License number of DSNG * 1.2.2 WPC License number of DSNG                                                                                                    |
| 1.2 Total Number of SNG/DSNG to be hired 1.1.1 Vehicle No.* 1.1.1 Vehicle No. 1.2.3 WPC License valid upto                                                                                                    | 1.2.2 WPC License number of DSNG *  1.2.2 WPC License number of DSNG  1.2.4 Upload WPC License                                                                                                    |
| 1.2 Total Number of SNG/DSNG to be hired         1.1.1 Vehicle No.         1.1.1 Vehicle No.         1.2.3 WPC License valid upto         1.2.3 WPC License valid upto                                                                                                    | 1.22 WPC License number of DSNG *  1.2.2 WPC License number of DSNG  1.2.4 Upload WPC License  Choose File No File Uploaded                                                                                                    |
| 1.2 Total Number of SNG/DSNG to be hired         1.1.1 Vehicle No.*         1.1.1 Vehicle No.         1.2.3 WPC License valid upto         1.2.3 WPC License valid upto                                                                                                    | 1.2.2 WPC License number of DSNG *  1.2.2 WPC License number of DSNG  1.2.4 Upload WPC License  Choose File No File Uploaded Upload WPC License* (Marc 51001 00 10 Aleman Tume DDE Linem Files 1)                                                                                                    |
| 1.2 Total Number of SNG/DSNG to be hired         1.1.1 Vehicle No.*         1.1.1 Vehicle No.         1.2.3 WPC License valid upto         1.2.3 WPC License valid upto                                                                                                    | 1.2.2 WPC License number of DSNG *          1.2.2 WPC License number of DSNG         1.2.4 Upload WPC License         Choose File       No File Uploaded         Upload WPC License*         (Max Size 40 MB   Allowed Type:PDF   Max Files 1 )                                                                              |
| 1.2 Total Number of SNG/DSNG to be hired 1.1.1 Vehicle No.* 1.1.1 Vehicle No. 1.2.3 WPC License valid upto 1.2.3 WPC License valid upto                                                                                                    | 1.2.2 WPC License number of DSNG *<br>1.2.2 WPC License number of DSNG<br>1.2.4 Upload WPC License<br>Choose File No File Uploaded<br>Upload WPC License*<br>(Max Size 40 MB   Allowed Type:PDF   Max Files 1 )                                                                                                    |
| 1.1 Vehicle No.*         1.1.1 Vehicle No.         1.1.1 Vehicle No.         1.3 WPC License valid upto         1.2.3 WPC License valid upto                                                                                                    | 1.2.2 WPC License number of DSNG *<br>1.2.2 WPC License number of DSNG<br>1.2.4 Upload WPC License<br>(Max Size 40 MB   Allowed Type PDF   Max Files 1 )                                                                                                    |
| 1.2 Total Number of SNG/DSNG to be hired         1.1.1 Vehicle No.         1.1.1 Vehicle No.         1.2.3 WPC License valid upto         1.2.3 WPC License valid upto                                                                                                    | 1.2.2 WPC License number of DSNG *<br>1.2.2 WPC License number of DSNG<br>1.2.4 Upload WPC License<br>Choose File No File Uploaded<br>Upload WPC License*<br>(Max Size 40 MB   Allowed Type:PDF   Max Files 1 )                                                                                                    |
| 1.1 Vehicle No.*         1.1.1 Vehicle No.         1.1.1 Vehicle No.         1.2.3 WPC License valid upto         1.2.3 WPC License valid upto                                                                                                    | 1.2.2 WPC License number of DSNG *<br>1.2.2 WPC License number of DSNG<br>1.2.4 Upload WPC License<br>Choose File No File Uploaded<br>Upload WPC License*<br>(Max Size:40 MB   Allowed Type: PDF   Max Files:1 )                                                                                                    |
| 1.1 Vehicle No.*         1.1.1 Vehicle No.         1.1.1 Vehicle No.         1.2.3 WPC License valid upto         1.2.3 WPC License valid upto                                                                                                    | 1.22 WPC License number of DSNG *<br>1.22 WPC License number of DSNG<br>1.2.4 Upload WPC License<br>(Mose File) No File Uploaded<br>Upload WPC License*<br>(Max Size 40 MB   Allowed Type:PDF   Max Files:1)                                                                                                    |
| 1.2 Total Number of SNG/DSNG to be hired         1.1.1 Vehicle No.         1.1.1 Vehicle No.         1.2.3 WPC License valid upto         1.2.3 WPC License valid upto                                                                                                    | 1.2.2 WPC License number of DSNG *         1.2.2 WPC License number of DSNG         1.2.4 Upload WPC License         Crosse File       No File Uploaded         Upload WPC License*         (Max Size: 40 MB   Allowed Type: PDF   Max Files 1 )    Reset                                                                    |
| 1.2 Total Number of SNG/DSNG to be hired         1.1.1 Vehicle No.*         1.1.1 Vehicle No.         1.2.3 WPC License valid upto         1.2.3 WPC License valid upto                                                                                                    | 1.2.2 WPC License number of DSNG *         1.2.2 WPC License number of DSNG         1.2.4 Upload WPC License         Choose File       No File Uploaded         Upload WPC License*         (Max Size: 40 MB   Allowed Type: PDF   Max Files:1)         Reset                                                                |
| 1.2 Total Number of SNG/DSNG to be hired         1.1.1 Vehicle No.         1.1.1 Vehicle No.         1.2.3 WPC License valid upto         1.2.3 WPC License valid upto         Mdd         Icle No.       12.2 WPC License number of DSNG       12.3 MPC License number of DSNG | 1.22 WPC License number of DSNG *         1.22 WPC License number of DSNG         1.24 Upload WPC License         Choose File       No File Uploaded         Upload WPC License*         (Max Size 40 MB   Allowed Type:PDF   Max Files:1)         Reset         SWPC License valid upto         12.4 WPC License Attachment |

|       | 1.5. Purpose of Hiring *                                                                                                    |        | 1.6 Parking location of DSNG VAN *                                                                                                    |
|-------|----------------------------------------------------------------------------------------------------|--------|----------------------------------------------------------------------------------------------------|
|       | 1.5. Purpose of Hiring                                                                                                    |        | 1.6 Parking location of DSNG VAN                                                                                                    |
|       | 1.7 Whether the Satellite is Indian? *                                                                                                    |        |                                                                                                    |
|       | 1.8 Name of Satellite service provider *                                                                                                    |        | 1.9 Orbital Location of the Satellite *                                                                                                    |
|       | 1.8 Name of Satellite service provider                                                                                                    |        | 1.9 Orbital Location of the Satellite                                                                                                    |
|       |                                                                                                    |        |                                                                                                    |
|       | 1.10 Bandwidth MHz                                                                                                    |        |                                                                                                    |
|       |                                                                                                    |        |                                                                                                    |
|       | 1.11 Copy of Agreement with Satellite Service provider for DSNG Van                                                                                                    | \<br>\ | 1.12 Frequency Allocation letter from Dept. of Space for the bandwidth.                                                                                 |
|       | Choose File No File Uploaded<br>Copy of Agreement with Satellite Service provider for DSNG Van*<br>(Max Size:40 MB   Allowed Type:pdf   Max Files:1 )                                                                                                    |        | Choose File No File Uploaded<br>Frequency Allocation letter from Dept. of Space for the bandwidth*<br>(Max Size:40 MB   Allowed Type:pdf   Max Files:1) |
| 2. Tr | ansmission Details                                                                                                    |        |                                                                                                    |
|       | 2.1 Number of News & Current Analis Channel(s) permitted by Niro mormation & Broadcasting *                                                                                                    |        |                                                                                                    |
|       | 2.1 Number of News & Current Affair Channel(s) permitted by M/o Inform                                                                                                    |        |                                                                                                    |
| 3. Hi | ring Permission                                                                                                    |        |                                                                                                    |
| 3. Hi | ring Permission<br>3.1 Agreement period *<br>From date<br>From date                                                                                                    |        | To date                                                                                                    |
| 3. Hi | ring Permission 3.1 Agreement period * From date From date 3.2 Upload Lease Agreement for Equipment                                                                                                    |        | To date                                                                                                    |
| 3. Hi | ring Permission 3.1 Agreement period * From date From date 3.2 Upload Lease Agreement for Equipment Choose File No File Uploaded Lease Agreement for Equipment* (Max Size 40 MB   Allowed Type pdf   Max Files:1)                                                                                                    |        | To date                                                                                                    |
| 3. Hi | ring Permission<br>3.1 Agreement period *<br>From date<br>3.2 Upload Lease Agreement for Equipment<br>Choose File No File Uploaded<br>Lease Agreement for Equipment*<br>(Max Size 40 MB   Allowed Type pdf   Max Files:1)                                                                                                    |        | To date                                                                                                    |
| 3. Hi | ring Permission<br>3.1 Agreement period *<br>From date<br>3.2 Upload Lease Agreement for Equipment<br>Choose File No File Uploaded<br>Lease Agreement for Equipment*<br>(Max Size:40 MB   Allowed Type;pdf   Max Files:1)                                                                                                    |        | To date                                                                                                    |
| 3. Hi | ring Permission<br>3.1 Agreement period *<br>From date<br>3.2 Upload Lease Agreement for Equipment<br>(Mosse File) No File Uploaded<br>Lease Agreement for Equipment*<br>(Max Size 40 MB   Allowed Type; pdf   Max Files:1)                                                                                                    |        | To date <b>fields are MANDATORY to</b><br><b>Save &amp; Next</b>                                                                                        |
| 3. Hi | ring Permission<br>1.1 Agreement period *<br>From date<br>3.2 Upload Lease Agreement for Equipment<br>Choose File No File Uploaded<br>Lase Agreement for Equipment*<br>(Max Size:40 MB   Allowed Type:pdf   Max Files:1)                                                                                                    |        | To date         To date         (* marked fields are MANDATORY to Save & Next)                                                                          |
| 3. Hi | ring Permission<br>3.1 Agreement period *<br>From date<br>3.2 Upload Lease Agreement for Equipment<br>Choose File No File Uploaded<br>Lease Agreement for Equipment*<br>(Max Size 40 MB   Allowed Type;pdf   Max Files:1)<br>Previous                                                                                                    |        | To date               final data           (* marked fields are MANDATORY to Save & Next)                                                               |
| 3. Hi | ring Permission<br>1.1 Agreement period *<br>From date<br>3.2 Upload Lease Agreement for Equipment<br>Choose File No File Uploaded<br>Lease Agreement for Equipment*<br>(Max Size 40 MB   Allowed Type:pdf   Max Files:1)<br>Previous<br>VMaxy of Information and Broadcasting. Government of India<br>allowed by Tata Consultancy Services Ltd. and Managed by BEDL |        | To date          final data          (* marked fields are MANDATORY to Save & Next)                                                                     |

| Hire/Pu    |                        |                                    |                                     |                    |                                    |                                                                           |
|------------|------------------------|------------------------------------|-------------------------------------|--------------------|------------------------------------|---------------------------------------------------------------------------|
|            | rchase Details         | SNG/DSNG Details                   | Authorised Contact<br>Person        |                    |                                    |                                                                           |
|            |                        |                                    |                                     |                    |                                    |                                                                           |
|            |                        |                                    |                                     |                    |                                    |                                                                           |
| 1. Auth    | orised Contac          | ct Person                          |                                     |                    |                                    |                                                                           |
|            |                        |                                    |                                     |                    |                                    |                                                                           |
| 1.1. Nan   | ne of the Authorised S | Signatory *                        |                                     |                    |                                    |                                                                           |
| Mr         | ~                      | Anshul                             |                                     |                    |                                    |                                                                           |
| 1.2. Des   | ignation of the Author | rised Signatory *                  |                                     |                    |                                    |                                                                           |
| Office     | r                      |                                    |                                     |                    |                                    |                                                                           |
| 1.3. Ema   | il ID *                |                                    |                                     |                    |                                    |                                                                           |
| anshi      | ıl@gmail.com           |                                    |                                     |                    |                                    |                                                                           |
| 1.4 Mot    | ile Number/Telenhon    | ne Number *                        |                                     |                    |                                    |                                                                           |
|            |                        |                                    |                                     |                    |                                    |                                                                           |
| 22         |                        | 43453453                           |                                     |                    |                                    |                                                                           |
|            |                        |                                    |                                     |                    |                                    |                                                                           |
|            |                        |                                    | Add                                 | Reset              |                                    |                                                                           |
|            |                        |                                    | Add                                 | Reset              |                                    |                                                                           |
|            |                        |                                    | Add                                 | Reset              |                                    |                                                                           |
| efix       | Name                   | Designation                        | Add<br>Email Id                     | Reset              | Phone Number                       | Action                                                                    |
| efix<br>Mr | Name<br>Anshul         | Designation<br>Officer             | Add Email Id anshul@gmail.com       | Reset<br>STD<br>22 | Phone Number<br>43453453           | Action<br>View / Edit / Delete                                            |
| efix<br>Mr | Name<br>Anshul         | Designation<br>Officer             | Add Email Id anshul@gmail.com       | Reset<br>STD<br>22 | Phone Number<br>43453453           | Action<br>View / Edit / Delete                                            |
| efix<br>Mr | Name<br>Anshul         | Designation<br>Officer             | Add Email Id anshul@gmail.com       | Reset<br>STD<br>22 | Phone Number<br>43453453           | Action<br>View / Edit / Delete                                            |
| efix<br>Mr | Name<br>Anshul         | Designation<br>Officer             | Add<br>Email Id<br>anshul@gmail.com | Reset<br>STD<br>22 | Phone Number<br>43453453           | Action<br>View / Edit / Delete                                            |
| efix<br>Mr | Name<br>Anshul         | Designation<br>Officer             | Add<br>Email Id<br>anshul@gmail.com | Reset<br>STD<br>22 | Phone Number<br>43453453           | Action<br>View / Edit / Delete                                            |
| efix<br>Mr | Anshul                 | Designation<br>Officer             | Add Email Id anshul@gmail.com       | Reset<br>STD<br>22 | Phone Number<br>43453453           | Action<br>View / Edit / Delete<br>(* marked fields are MANDATORY to fill) |
| efix<br>Mr | Name<br>Anshul         | Designation<br>Officer             | Add<br>Email Id<br>anshul@gmail.com | Reset<br>STD<br>22 | Phone Number<br>43453453<br>Save 8 | Action<br>View / Edit / Delete<br>(* marked fields are MANDATORY to fill) |
| efix<br>Mr | Name<br>Anshul         | Designation<br>Officer<br>Previous | Add Email Id anshul@gmail.com       | Reset<br>STD<br>22 | Phone Number<br>43453453<br>Save 8 | Action<br>View / Edit / Delete<br>(* marked fields are MANDATORY to fill) |
| efix<br>Mr | Name<br>Anshul         | Designation<br>Officer             | Add Email Id anshul@gmail.com       | Reset<br>STD<br>22 | Phone Number<br>43453453<br>Save 8 | Action<br>View / Edit / Delete<br>(* marked fields are MANDATORY to fill) |

By click on Preview Button, User can see Print Preview of Application form and take print for the same.

Once user submits the application, user receives an acknowledgement. The application will submit into Portal.

Note: User can take print out for the acknowledgement by pressing CTRL+P.